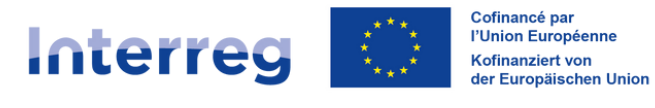

**Rhin Supérieur | Oberrhein** 

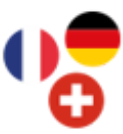

## Saisir une dépense de frais de clôture dans Synergie-CTE

Combinaisons budgétaires concernées : 1, 3 et 5 Aucun justificatif à fournir - Saisie à effectuer dans le cadre de la dernière demande de versement

| Emetteur                                                       | Indiquez le nom de votre structure.<br>ex : <b>Université X</b>                                                         |
|----------------------------------------------------------------|----------------------------------------------------------------------------------------------------|
| Référence du document                                          | Indiquez <b>Frais de clôture</b> car aucun document justificatif n'est à fournir pour ce type de frais.                 |
| Date du document                                               | Sélectionnez la date du dernier jour de la période de réalisation de votre projet.<br>ex : <b>31.12.2027</b>            |
| Nature du document                                             | Sélectionnez dans le menu déroulant Autre                                                                               |
| Documents rattachés                                            | Ce type de dépense ne nécessite aucun document justificatif. Vous n'avez rien à ajouter ou rattacher ici.               |
| Action du plan de travail<br>à laquelle se rapporte la dépense | Sélectionnez dans l'arborescence l'action du plan de travail intitulée<br><b>Clôture du projet</b>                      |
| Poste de dépense<br>sur lequel imputer la dépense              | Sélectionnez dans l'arborescence <b>Frais liés à la clôture du projet -</b><br>Montant forfaitaire                      |
| Nature de la dépense                                           | Sélectionnez <b>En argent</b>                                                                                           |
| Mode de paiement                                               | Sélectionnez dans le menu déroulant Montant forfaitaire                                                                 |
| Date de paiement                                               | Sélectionnez la date du dernier jour de la période de réalisation de votre projet.<br>ex : <b>31.12.2027</b>            |
| Montant total de la dépense                                    | Saisissez ici le montant forfaitaire de <b>11000.00 €</b> qui a été défini par le programme.                            |
| Montant de la dépense<br>affecté au projet                     | Vérifiez que le montant reporté ici est bien identique à celui renseigné dans le champ précédent soit <b>11000.00</b> € |
| Localisation de la dépense                                     | Cette information est pré-remplie : vous n'avez rien à saisir ici.                                                      |

Marché public

Vous n'avez rien à saisir ici : ce champ ne concerne pas les dépenses de frais de clôture.